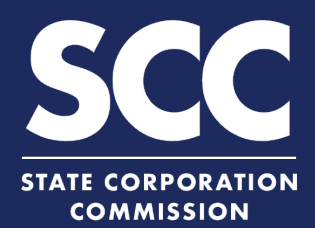

## File an Annual Continuation Report for GP in the Clerk's Information System

To maintain its status in Virginia as a limited liability partnership (LLP), a general partnership (GP) must file an Annual Continuation Report each year. This how-to guide will walk you through filing an Annual Continuation Report online in the new Clerk's Information System (CIS) <u>https://cis.scc.virginia.gov/</u>.

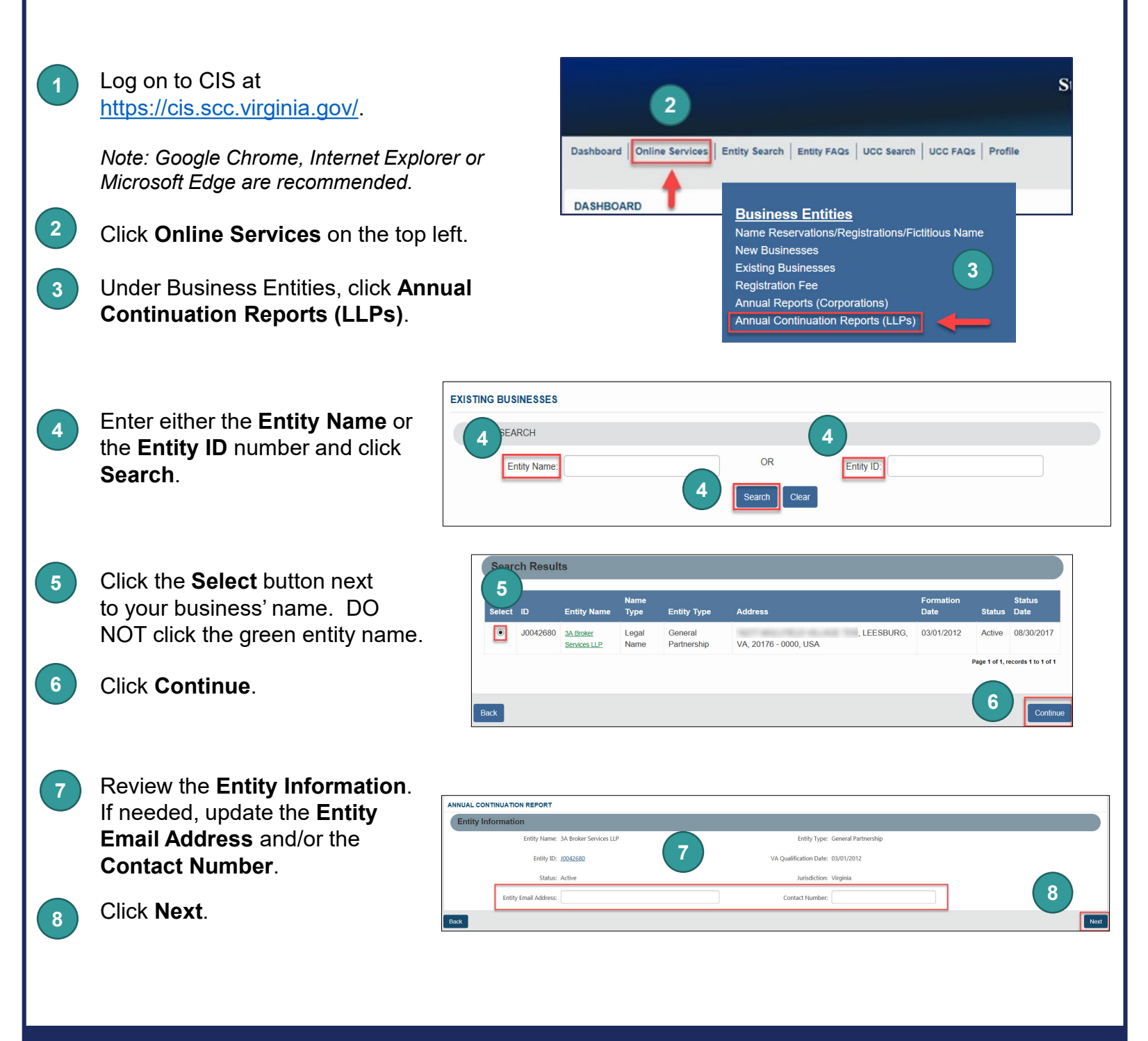

## File an Annual Continuation Report for GP

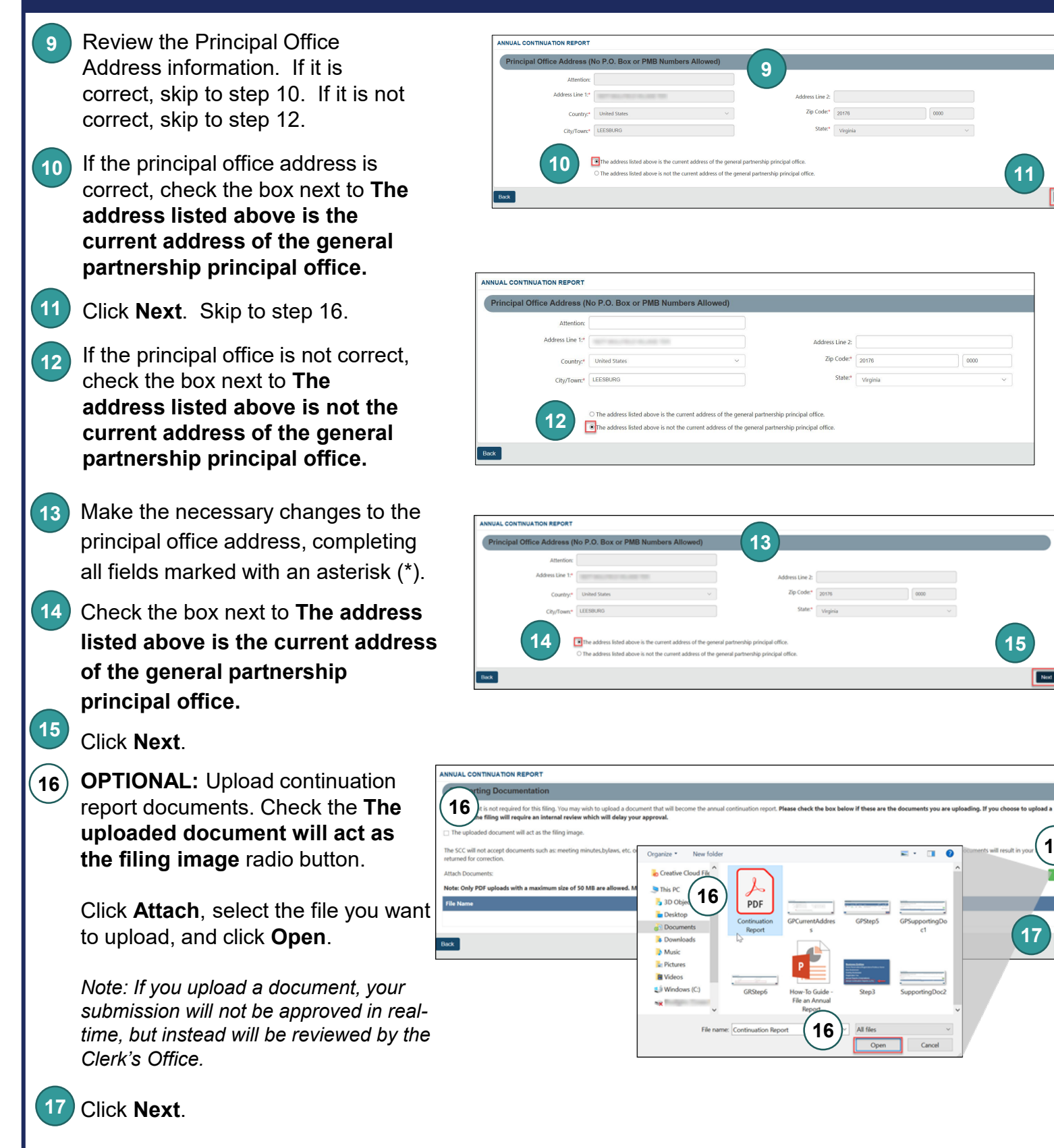

16

## File an Annual Continuation Report for GP

18 Indicate if you are signing as an Individual or On Behalf of Business Entity by checking the appropriate 18 radio button. 19) Complete all fields marked with an asterisk (\*) in the Signature Information section and click 19 Add. 19 19 20 Click **OK** in the pop-up box. The signature information 21 will populate. Click Next. 21 Review each section of the 22 Added Successfully Signatu Annual Continuation Report, 20 and make any edits, as needed. REVIEW OF ANNUAL CONTINUATION REPORT 22 23 24 Broker S Click Add To Shopping Cart. Entity ID: 10042680 24 Click Checkout. Principal Office Address (No P.O. Box or PMB Numbers Allowed , Leesburg, VA, 20176- 7466, US Click Go To Payment. 25 pporting Documentation In the Confirmation pop-up 26 window, click I Agree. Note: You will be taken to a site Back administered by LexisNexis to complete your payment. SHOPPING CART Payment Po Pursuant to statute there is no filing fee for an annual report refundable if a document is not accepted for filing and a A filing fee paid for one document cannot be transferred to and ntered carefully. You will not be able to edit your filing information once the payr 24 dge that I have reed all infor red for inclusion in the docu g/submitting and confirm the information is accurate and complete. After a filing is ted, in d, inaccurate information can only be corrected by making an additional fill re the payment of additional fees in most cases. e a confirmation page, please use the Feedback buttor 26 снеско tion Report 06/30/2020 02:33 PM \$50.0 25 Go To Payment

## File an Annual Continuation Report for GP

27 En Inf

Enter your **Billing Address** and **Payment Information**, completing all fields marked with an asterisk (\*). You must complete the **Captcha** field.

- 28 Click Continue.
- 29 Check the **Acknowledgement** radio button and click **Pay Now**.

Note: Do not close the browser window.

30 You will be directed to a confirmation screen.

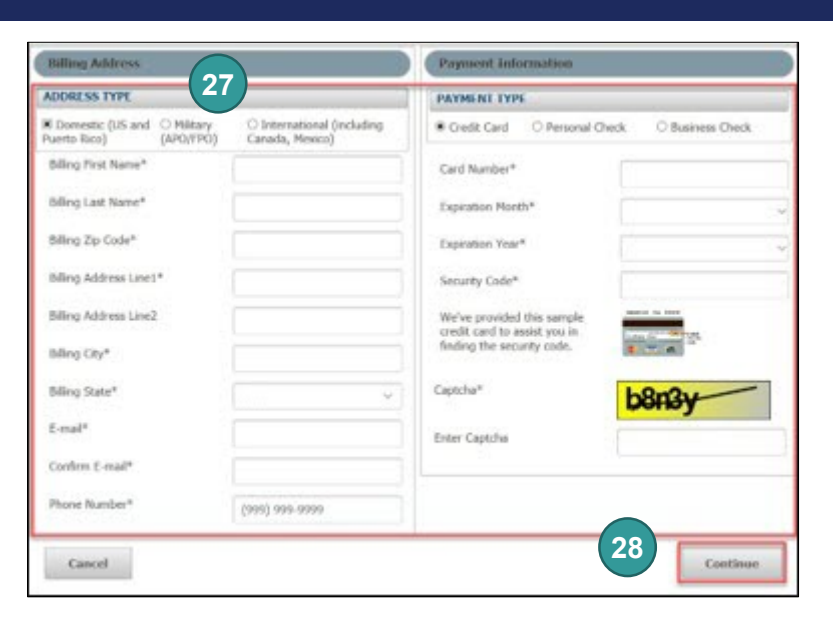

|                                                | Agency Amount                       | \$                                             | \$50.00                                                         |             |                                   |     |        |
|------------------------------------------------|-------------------------------------|------------------------------------------------|-----------------------------------------------------------------|-------------|-----------------------------------|-----|--------|
|                                                | LexisNexis Service Fee              | \$.00<br>\$50.00<br>Payment Information        |                                                                 |             |                                   |     |        |
|                                                | Total Amount                        |                                                |                                                                 |             |                                   |     |        |
| Billing Address                                |                                     |                                                |                                                                 |             |                                   |     |        |
| Billing First Name                             | Jane                                | Credit Card                                    |                                                                 | ו           |                                   |     |        |
| Billing Last Name<br>Billing Zip Code          | Doe<br>23219                        | Card Number                                    | **********0248<br>(MASTERCARD)                                  |             |                                   |     |        |
| Billing Address Line1<br>Billing Address Line2 | 123 Any Street                      | Expiration Date                                | 07/2022                                                         |             |                                   |     |        |
| Billing City                                   | Richmond                            | Payment Authorizatio                           | n                                                               |             |                                   |     |        |
| Billing Country                                | United States of America            | Total Amount                                   | \$50.00                                                         |             |                                   |     |        |
| E-mail<br>Phone Number                         | jane.doe@gmail.com<br>(804) 3719733 | By checking this bo<br>the bill amount plus th | x, I am authorizing the payment of<br>e LexisNexis Service Fee. | 30          | $\frown$                          |     |        |
| Previous Page                                  |                                     |                                                | 29 Pay Now                                                      |             |                                   |     |        |
|                                                |                                     |                                                |                                                                 | Sut         | omission Successful               |     |        |
|                                                |                                     |                                                |                                                                 | Payme       | nt Confirmation Number: 200020449 |     |        |
|                                                |                                     |                                                | Document Type                                                   | Entity Name | Submitted/Filed Date/Time         | Fee | Status |

Annual Continuation Report 3A Broker Services LLP 06/30/2020 02:38 PM

\$50.00 Submitted For Processing

Total Paid: \$50.00

A PDF copy of your evidence can be accessed from Correspondence or UCC Filing/Business Entity Submissions section of your dashboard.